# **OpenVPN unter Ubuntu 18.04.1 LTS**

# Überblick

Die VPN-Verbindung wird über die Einstellungen von Ubuntu konfiguriert. In der linken unteren Ecke des Desktops "Anwendungen anzeigen" drücken,

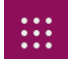

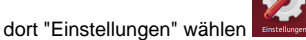

Unter "Einstellungen" die Rubrik "Netzwerk" öffnen. Auf der rechten Seite findet sich rechts neben dem Eintrag "**VPN**" ein Pluszeichen. Hier können neue VPN-Verbindungen angelegt werden.

| Q Einstellungen                                                                                                    |   | Netzwerk              |  |
|----------------------------------------------------------------------------------------------------|---|-----------------------|--|
| 후 WLAN                                                                                                    |   |                       |  |
| Bluetooth                                                                                                    |   | Kabelgebunden +       |  |
| Hintergrund                                                                                                    |   | Verbunden - 1000 Mb/s |  |
| Dock                                                                                                    |   | VPN +                 |  |
| Benachrichtigungen                                                                                                    |   | Nicht eingerichtet    |  |
| Q Suchen                                                                                                    |   |                       |  |
| Region und Sprache                                                                                                    |   | Netzwerk-Proxy Aus    |  |
| Zugangshilfen                                                                                                    |   |                       |  |
| Intersection € 10 Provide North Provide North Provide |   |                       |  |
| Hatenschutz                                                                                                    |   |                       |  |
| < Freigabe                                                                                                    |   |                       |  |
| <b>€</b> 0 Klang                                                                                                    |   |                       |  |
| 🕼 Energie                                                                                                    |   |                       |  |
| 😰 Netzwerk                                                                                                    |   |                       |  |
| 🕏 Geräte                                                                                                    | > |                       |  |
| Informationen                                                                                                    | > |                       |  |

Bei Druck auf das "+" öffnet sich ein neuer Dialog. In einer frischen Ubuntu-Installation gibt es hier lediglich zwei Einträge: "Point-to-Point Tunneling Protocol (PPTP)" und "Aus Datei importieren ..."

| Abbrech | hen VPN hinzufügen                                                                                  |  |
|---------|----------------------------------------------------------------------------------------------------|--|
|         | Point-to-Point Tunneling Protocol (PPTP)<br>Kompatibel mit Microsofts und anderen PPTP VPN-Servern. |  |
|         | Aus Datei importieren                                                                               |  |
|         |                                                                                                    |  |
|         |                                                                                                    |  |
|         |                                                                                                    |  |
|         |                                                                                                    |  |
|         |                                                                                                    |  |

Uber den Punkt "Aus Datei importieren ...", der für unsere Zwecke der richtige wäre, bekommt man beim Import einer ovpn-Datei eine Fehlermeldung:

"The file 'xyz.ovpn' could not be read or does not contain recognized VPN connection information Error: the plugin does not support import capability".

Es sind daher vor dem Import noch weitere Schritte nötig.

## Network-Manager installieren

Der in den Boardmitteln von Ubuntu enthaltene Netzwerk-Assistent benötigt für die Verarbeitung von .ovpn-Dateien zusätzlich den **network-manager**openvpn. Dieser muss vor dem Import der Konfigurationsdatei installiert werden. Dazu ein Terminal öffnen und folgende Befehle ausführen:

```
sudo apt update
sudo apt-get install openvpn network-manager-openvpn network-manager-openvpn-gnome
```

#### Nach der Installation

```
sudo /etc/init.d/networking restart
```

Über den Einträgen "Point-to-Point Tunneling Protocol (PPTP)" und "Import from file ..." erscheint jetzt als weiterer Eintrag "OpenVPN".

## Konfigurationsdatei herunterladen

Für die Konfiguration des Zugangs zur KU unter https://www.ku.de/rechenzentrum/it-services/netz/vpn/openvpn/ die Konfigurationsdatei herunterladen:

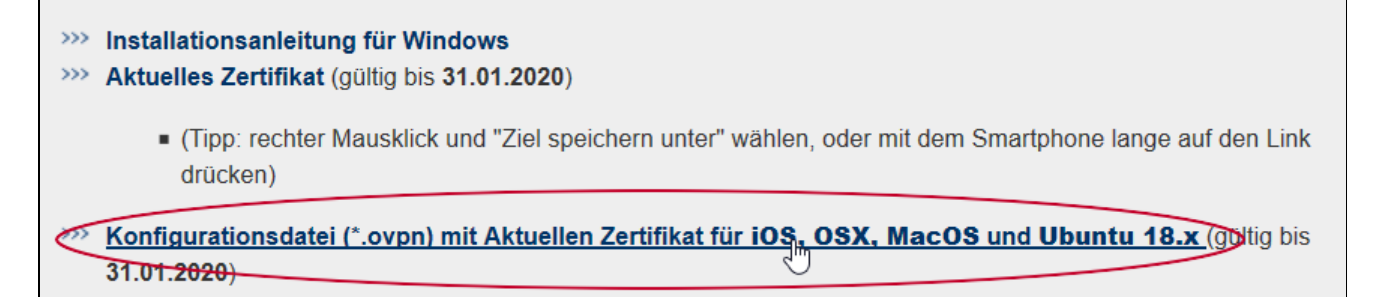

#### z. B. nach "Downloads".

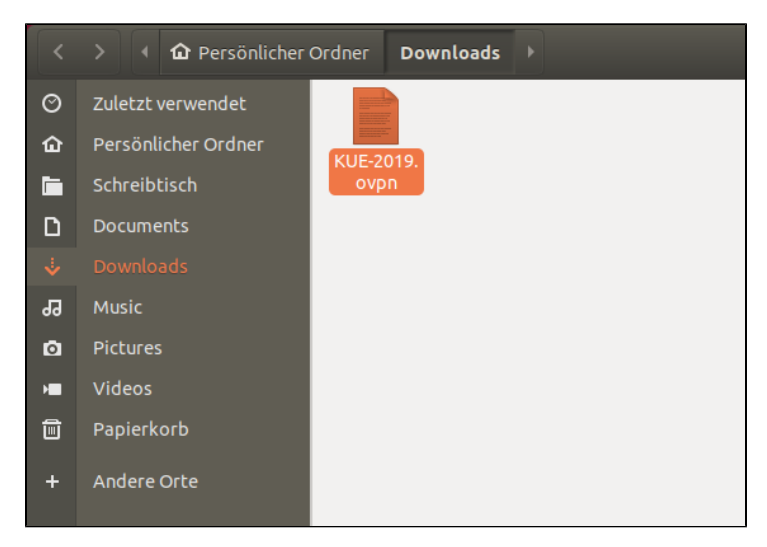

## Konfigurationsdatei importieren

Über "Einstellungen - Netzwerk - das Plus-Zeichen - Aus Datei importieren ..." wird die ovpn-Konfigurationsdatei gesucht und mit Doppelklick geöffnet.

| OpenVPN<br>Kompatibel zum OpenVPN-Server.<br>Point-to-Point Tunneling Protocol (PPTP)<br>Kompatibel mit Microsofts und anderen PPTP VPN-Servern.<br>Aus Datei importieren | Abbrecher | n VPN hinzufügen                                                                                    |  |
|----------------------------------------------------------------------------------------------------|-----------|----------------------------------------------------------------------------------------------------|--|
| Point-to-Point Tunneling Protocol (PPTP)<br>Kompatibel mit Microsofts und anderen PPTP VPN-Servern.<br>Aus Datei importieren                                              |           | <b>OpenVPN</b><br>Kompatibel zum OpenVPN-Server.                                                    |  |
| Aus Datei importieren                                                                                                    |           | Point-to-Point Tunneling Protocol (PPTP)<br>Kompatibel mit Microsofts und anderen PPTP VPN-Servern. |  |
|                                                                                                    |           | Aus Datei importieren                                                                               |  |
|                                                                                                    |           |                                                                                                    |  |
|                                                                                                    |           |                                                                                                    |  |

| Abl | brechen             | Wählen Sie die Datei zum Importieren | C      | <b>Q</b> Öffnen |
|-----|---------------------|--------------------------------------|--------|-----------------|
| Ø   | Zuletzt verwendet   | I I Downloads ►                      |        |                 |
| 企   | Persönlicher Ordner | Name 🔺                               | Größe  | Letzte Änderung |
| Ē.  | Schreibtisch        | KUE-2019.ovpn                        | 5.5 kB | 00:51           |
| ۵   | Documents           |                                      |        |                 |
| ÷   |                     |                                      |        |                 |
| 99  |                     |                                      |        |                 |
| ٥   |                     |                                      |        |                 |
| H   | Videos              |                                      |        |                 |
| +   | Andere Orte         |                                      |        |                 |

Im sich öffnenden Dialog sind dann bereits die Adresse des KU-OpenVPN-Servers und die richtigen Zertifikate voreingestellt. Es müssen jetzt noch die KU-Kennung als Benutzername und das zugehörige Passwort eingetragen werden. Über "Hinzufügen" wird die neue Konfiguration gespeichert. Weitere Einstellungen in der Rubrik "Erweitert" sind nicht nötig.

| Abbrechen    | VPN hinz                       | zufügen                     | Hinzufügen |  |  |
|--------------|--------------------------------|-----------------------------|------------|--|--|
| Identität IP | Identität IPv4 IPv6            |                             |            |  |  |
| Name         | KUE-2019                       |                             |            |  |  |
| Allge        | emein                          |                             |            |  |  |
|              | Gateway                        | 141.78.127.173:4194         |            |  |  |
| Legil        | timierung                      |                             |            |  |  |
|              | Art                            | Passwort und Zertifikate (T | LS) 🔻      |  |  |
|              | Benutzername                   | rza031                      |            |  |  |
|              | Passwort                       | ••••••                      | <b>*</b> 8 |  |  |
|              | CA-Zertifikat                  | 🗋 KUE-2019-ca.pem           |            |  |  |
|              | Benutzer-Zertifikat            | KUE-2019-cert.pem           |            |  |  |
|              | Geheimer Benutzer-Schlüssel    | 🗋 KUE-2019-key.pem          |            |  |  |
| Pas          | sswort des Benutzer-Schlüssels |                             | å <u>.</u> |  |  |
|              |                                | Show password               |            |  |  |
|              |                                | 🔀 Erweit                    | ert        |  |  |

Die neue VPN-Verbindung wird dann unter "Netzwerk" aufgelistet und kann dort bei Bedarf ein- bzw. ausgeschaltet werden.

| VPN          | +   |
|--------------|-----|
| KUE-2019 VPN | AUS |
|              |     |

Mit Druck auf das Zahnradicon rechts neben dem Schalter kommt man wieder zu den Einstellungen.

## Konfiguration testen

Auf der Seite https://opac.ku.de wird unten in der Mitte die IP-Adresse des Rechners angegeben, der die Seite aufgerufen hat.

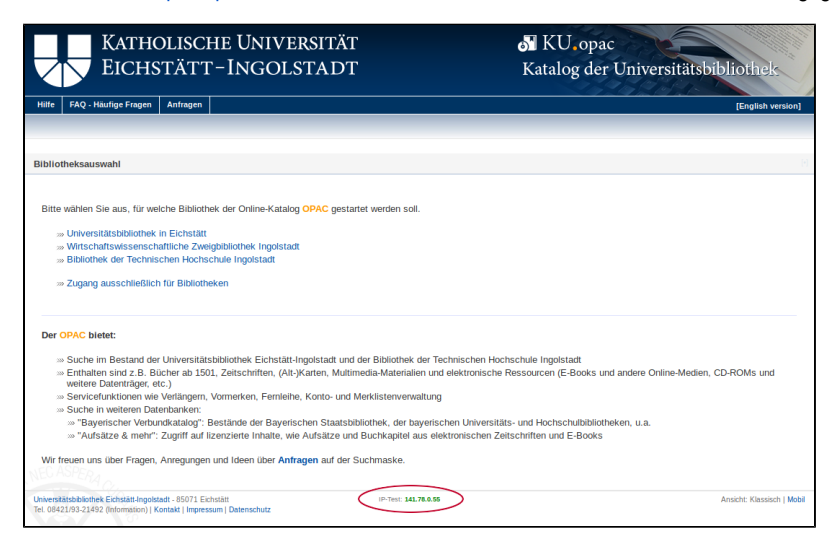

Wenn VPN angeschaltet ist und die Verbindung klappt, sollte hier eine IP-Adresse aus dem Bereich zwischen 141.78.228.1 und 141.78.231.254 stehe n.

## Alternative für erfahrene Anwender

#### Installation des OpenVPN-Clients auf Ubuntu

```
Öffnen Sie in Ihrem Ubuntu ein Terminal (z.B. /usr/bin/xterm)

Führen Sie jetzt nacheinander folgende Befehle aus:

sudo apt purge openvpn # loescht ein eventuell bereits installiertes OpenVPN

sudo apt update

sudo apt install openvpn

cd /etc/openvpn/

sudo wget --user Kennung --password 'IhrPasswort' https://wwwl.ku.de/urz/openvpn/mobile/KUE-2021-01-31-1159.

ovpn

# z.B. sudo wget --user wws4115 --password 'no%§+76'https://wwwl.ku.de/urz/openvpn/mobile/KUE-2021-01-31-1159.

ovpn

sudo mv KUE-2021-01-31-1159.ovpn KUE-Ubuntu.ovpn

ls -al
```

### Starten und Beenden des OpenVPN-Clients

Öffnen Sie in Ihrem Ubuntu ein Terminal (z.B. /usr/bin/xterm) Führen Sie jetzt nacheinander folgende Befehle aus:

sudo openvpn /etc/openvpn/KUE-Ubuntu.ovpn

Die Fehlermeldung "*Note: Cannot set tx queue length on tun0: Operation not permitted (errno=1*)" während des Starts sollte keine negative Auswirkung haben.

Beachten Sie bitte, dass der Befehl nicht abgebrochen oder das Terminal geschlossen werden darf! Erst wenn Sie Ihre VPN-Sitzung beenden möchten, dürfen Sie das Terminal schließen oder mit "<Strg> C" den Befehl abbrechen.

### Testen, ob der OpenVPN-Client richtig läuft

Test mit einem Web-Browser

Öffnen Sie einen Web-Browser (Firefox, Chrome, Opera ...). Gehen Sie auf die Seite https://opac.ku.de/ und dort auf "Universitätsbibliothek in Eichstätt ". Sie sollten jetzt unten auf der Webseite folgenden Text sehen:

IP-Test: 141.78.228....

Wenn Ihre IP-Adresse mit 141.78.228 beginnt, dann ist Ihr Ubuntu jetzt im Netz der KU.